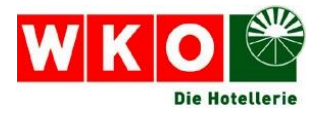

# Fachverband Hotellerie

# Ausfüllhilfe für Antragsformular und Erhebungsbogen

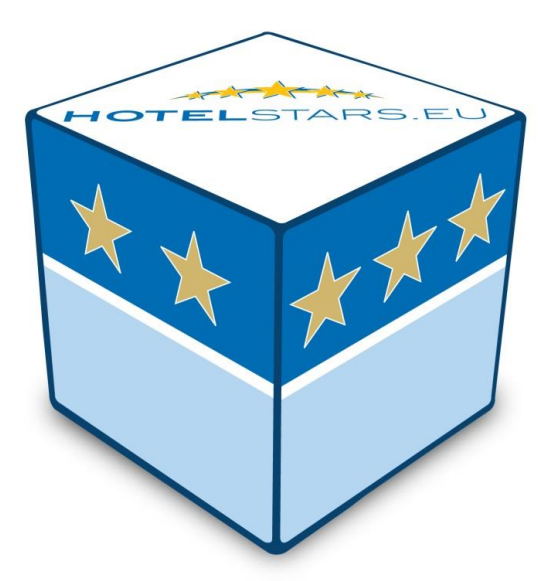

Leitfaden, 10.5.2017

### Ausfüllhilfe für Antragsformular und Erhebungsbogen

Die Österreichische Hotelklassifizierung wurde im Zuge der Systemumstellung nicht nur internationalisiert sondern auch professionalisiert und an die neuen technischen Möglichkeiten angepasst. Dementsprechend erfolgen nun die Antragsstellung (= Formalantrag zur Hotelklassifizierung) und das Ausfüllen des Erhebungsbogens (= Selbsteinschätzung des Antragsstellers, die als Basis für den Kommissionsbesuch herangezogen wird) durch den Hotelier online auf www.hotelsterne.at.

Dieser Leitfaden informiert Sie über die Vorgehensweise in beiden Fällen.

## Antragsformular

 Antragsformular auf <u>www.hotelsterne.at</u> unter "Antragsformular Klassifizierung"

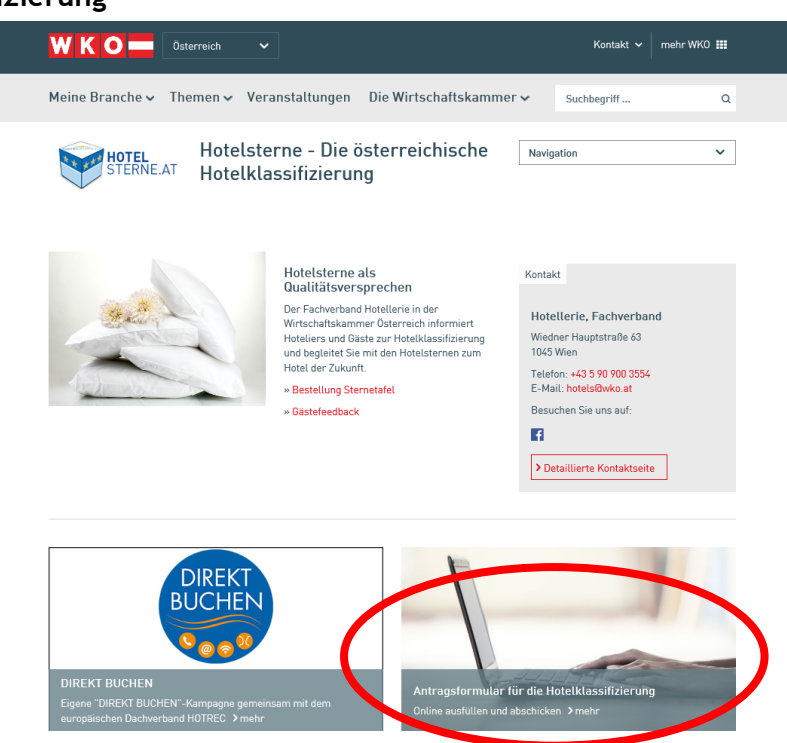

- 2. Angabe Bundesland und gewünschte Sternekategorie
- 3. Angabe persönliche Daten
- 4. Anklicken der Einverständnis- und Datenschutzerklärungen
- 5. senden

Das ausgefüllte Antragsformular wird automatisch an die entsprechende Fachgruppe bzw. den Fachverband weitergeleitet.

# Erhebungsbogen (im benchmarQ-System)

1. Login-Bereich auf der Startseite von <u>www.hotelsterne.at</u> im beigen Feld "Klassifizierungsdatenbank/Erhebungsbögen"

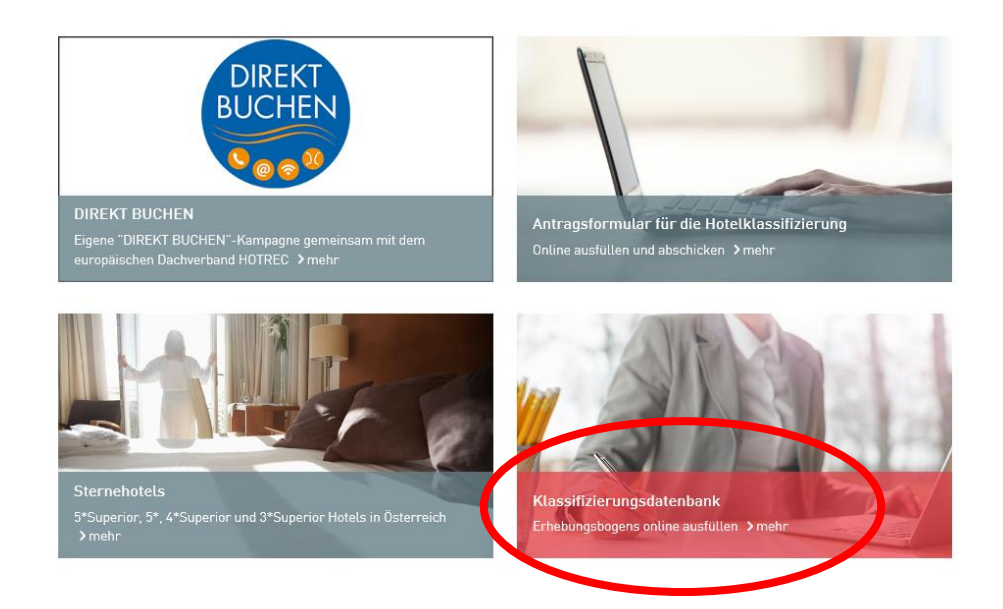

2. Anmeldung mit wko.at-Pincode

Login für 1\*-4\*S-Betriebe: Benutzer: Ihre WKO-Mitgliedsnummer Passwort: Ihr WKO-Pincode (zu erfragen bei der Service-Hotline der WKO unter 0800/221 223)

Login für 5\*/5\*S-Betriebe: Benutzer: Großbuchstabe "X" + Ihre WKO-Mitgliedsnummer Passwort: Ihr WKO-Pincode (zu erfragen bei der Service-Hotline der WKO unter 0800/221 223)

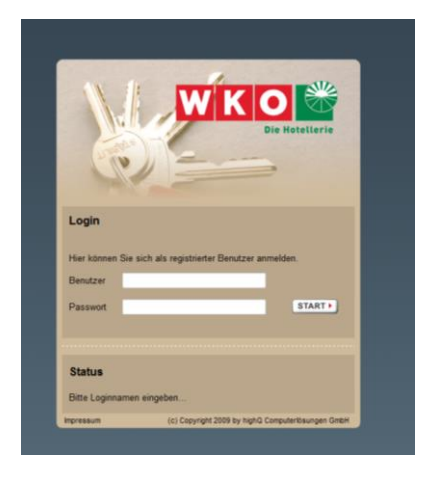

#### 3. bei mehreren Berechtigungen:

auswählen des zu bearbeitenden Betriebes und "Start" klicken

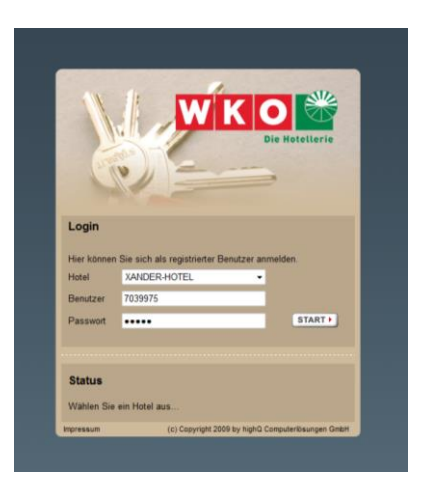

 nach dem Login gelangen Sie auf Ihre Betriebsstammdaten, anschließend "Merkmale" anklicken

Bitte beachten Sie, dass die Stammdaten im benchmarQ-System NICHT geändert werden können. Eine Aktualisierung Ihrer Kommunikationsdaten können Sie im Firmen A-Z durchführen. Die Klassifizierungsdatenbank wird von den Daten des Firmen A-Z gespeist.

| Dis Hotellerie                    | EL                              |                         | MID: HO           | 8 OID: 70399750001 Variante: 1 |   |
|-----------------------------------|---------------------------------|-------------------------|-------------------|--------------------------------|---|
| Fachverband Ordnung               | 000 423 Hotels                  | ~ OI                    | <b>(Z</b> 39975/1 |                                | F |
| Latellaria Betriebsname           | XANDER-HOTEL                    |                         |                   | ****                           | Ľ |
| Inhaber                           | Aparthotel Xander GmbH          |                         |                   | 505 Punkte                     | 5 |
| Ansprechpartner                   | Dr. Klaus Ennemoser             |                         |                   |                                |   |
| PIA Straße/HausNr                 | Kirchplatzl                     | 14                      | 17                |                                |   |
| Betriebsübersicht PLZ/Ort         | 6105 Leutasch                   |                         |                   | MERKMALE                       |   |
| Neuanlage Landkreis               | Т                               |                         |                   |                                |   |
| Wiedervorlagen Telefon 1          | Vorwahl                         | 05214/6581<br>Rufnummer |                   | Dirochait                      |   |
| Journal Telefon 2                 | Vorwahl                         | Rufnummer               |                   | Mitalied                       |   |
| Stammdaten Fax                    | Manualit                        | 05214/6943              |                   | Garni                          |   |
| Dokumente<br>email/email off.     | xander.leutasch@tirol.com       | Rumummer                | Þ                 | Extern                         |   |
| Internet                          | http://www.tirol.com/xander-leu | itasch                  | Þ                 | <b>— — —</b> • • •             |   |
| URL der<br>Direktbuchung          |                                 |                         | Þ                 | Gekündigt                      |   |
| 1.Kette/Koop.                     | Keine Kooperation               |                         | ~                 | Gelöscht                       |   |
| Schnellsuche ? 2.Kette/Koop.      | Keine Kooperation               |                         | Ŧ                 | spene                          |   |
| 1. Touristische<br>Region         | Keine Touristische Region       |                         | v                 |                                |   |
| 2. Touristische<br>Region         | Keine Touristische Region       |                         | ~                 |                                |   |
| highQ     Freies Feld 1/2         |                                 |                         |                   |                                |   |
| Computerlösungen GmbH Bemerkungen |                                 |                         |                   |                                |   |
| Zimmer gesamt                     | 56                              | Beschwerden ge          | samt 0            |                                |   |

#### 5. Erhebungsbogen ausfüllen

#### 6. 2x speichern

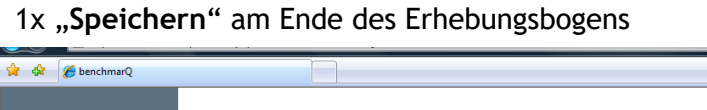

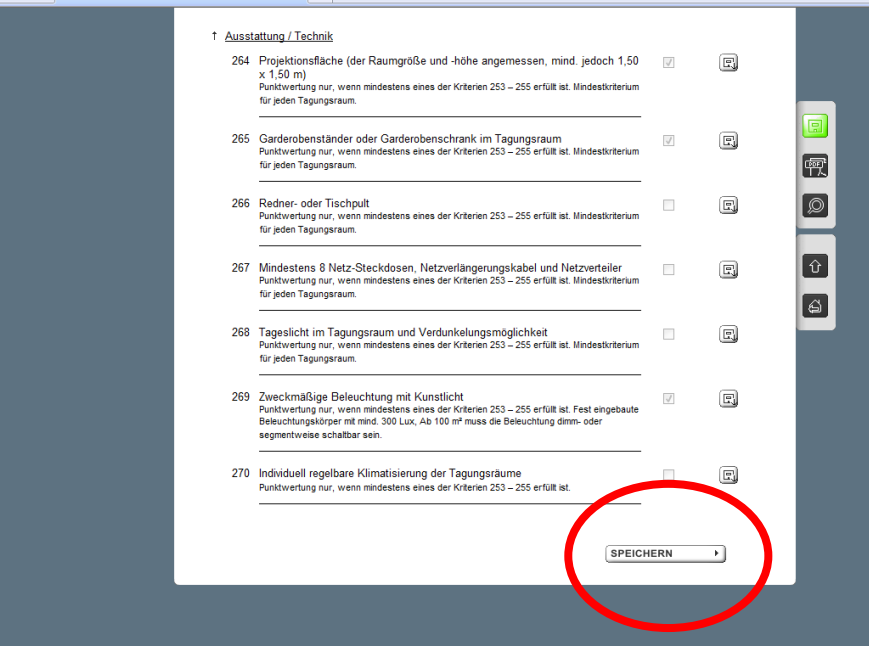

#### 1x grüne Schaltfläche rechts oben einmal anklicken

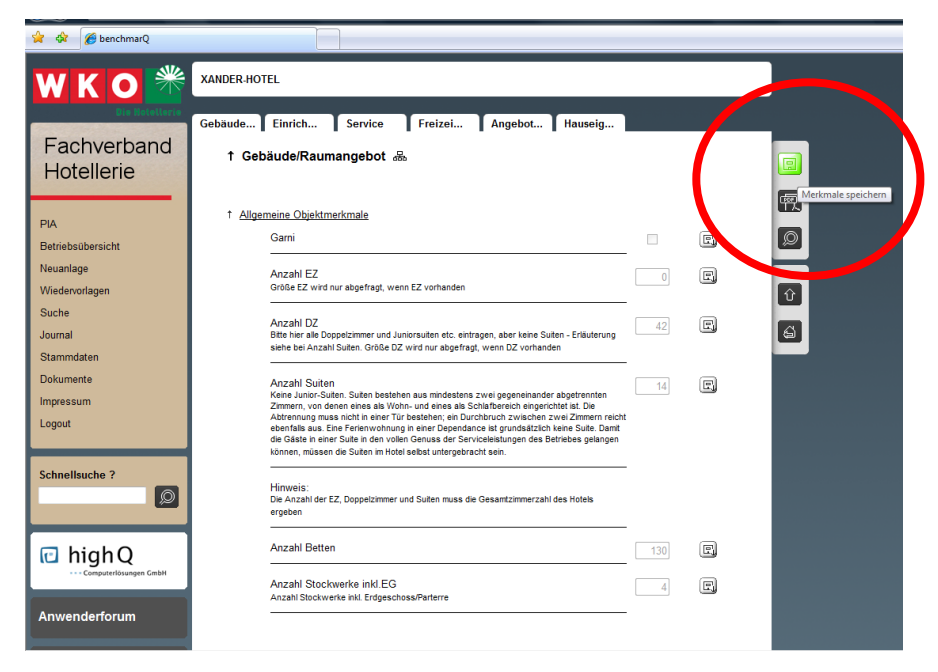

 nach Speichern der Daten einmal die letzte Schaltfläche "zurück zum Betrieb" anklicken; Sie sehen wieder die Betriebsstammdaten;

| 🚖 🕸 🌈 benchmarQ                  |                                                                                                    |      |   |                    |
|----------------------------------|----------------------------------------------------------------------------------------------------|------|---|--------------------|
| WKO 😤                            | XANDER-HOTEL                                                                                                    |      |   |                    |
| Fachverband<br>Hotellerie        | Gebäude Einrich Service Freizei Angebot Hauseig<br>† Gebäude/Raumangebot 💩                                                                                                    |      |   |                    |
| PIA                              | † Allgemeine Objektmerkmale                                                                                                    |      |   |                    |
| Betriebsübersicht                | Gami                                                                                                    |      | E | Q                  |
| Neuanlage<br>Wiedervorlagen      | Anzahl EZ<br>Größe EZ wird nur abgefragt, wenn EZ vorhanden                                                                                                    | 0    | R |                    |
| Suche<br>Journal<br>Stammdaten   | Anzahl DZ<br>Bite hier alle Doppelzimmer und Juniorsuiten etc. eintragen, aber keine Suiten - Erläuterung<br>siehe bei Anzahl Suiten. Größe DZ wird nur abgefragt, wenn D2 vorhanden                                                                                                    | 42   | G |                    |
| Dokumente<br>Impressum<br>Logout | Anzahl Suiten<br>Keite Junio-Suiten. Suiten bestehen aus mindestens zwei gegeneinander abgerennten<br>Zimmern, von denen eines ab Wohn- und eines ab Schäftbereich engerichtet ist. Die<br>Abtrennung muss nicht in einer Tür bestehen; ein Durchbruch zwischen zwei Zimmern reich<br>ebentals aus. Eine Fereinwohnung in einer Dependance ist gundatlich keine Suite. Dant<br>die Gäste in einer Suite in den vollen Ganuss der Särviceleistungen des Befrebes geängen<br>könne, müssen die Suite in Hohel vollen Untergetracht seit. | - 14 | R | zuruck zum setrieb |
| Schnellsuche ?                   | -<br>Hinweis:<br>Die Anzahl der EZ, Doppelzimmer und Suiten muss die Gesamtzimmerzahl des Hotels<br>ergeben                                                                                                    | -    |   |                    |
| 🖻 high Q                         | Anzahl Betten                                                                                                    | 130  | E |                    |
| Computerlösungen GmbH            | Anzahl Stockwerke inkl. EG<br>Anzahl Stockwerke inkl. Erdgeschoss/Parterre                                                                                                    | 4    | e |                    |
| Anwenderforum                    |                                                                                                    | -    |   |                    |

 8. im Betriebsstammdatenblatt ganz unten unter "Verteilte Erfassung" den Status auf "Daten erfasst. Zur Berechnung an Klassifizierungsgesellschaft" ändern

| taramdaten<br>okumente<br>typessum<br>agout<br>agout<br>agout<br>agout<br>balelsuche ?<br>balestellen<br>babestellen<br>babeste | ournal                                                                       | Telefon 2                                                                                       |                                                                           |                                                                | Mitalied                      |
|----------------------------------------------------------------------------------------------------|------------------------------------------------------------------------------|-------------------------------------------------------------------------------------------------|---------------------------------------------------------------------------|----------------------------------------------------------------|-------------------------------|
| Fax Verwahl   Probe   prosesum   agout   Probe   Probe    Probe <td>tammdaten</td> <td></td> <td>Vorwani</td> <td>Rumummer<br/>05214/6943</td> <td>Dependance</td>                                                                                                    | tammdaten                                                                    |                                                                                                 | Vorwani                                                                   | Rumummer<br>05214/6943                                         | Dependance                    |
| outdownere       email/email off. xander leutasch@trol.com <ul> <li>Extern</li> <li>Internet</li> <li>http://www.trol.com/xander-leutasch</li> <li>URL der</li> <li>URL der</li> <li>URL der</li> <li>URL der</li> <li>Direktbuchung</li> <li>I.Kette/Koop.</li> <li>Kette/Koop.</li> <li>Ketter</li> <li>Kette/Koop.</li> <li>Kette/Koop.</li> <li>Kette/Koop.</li> <li>Kette/Koop.</li> <li>Kette/Koop.</li> <li>Kette/Koop.</li> <li>Kette/Koop.</li> <li>Kette/Koop.</li> <li>Kette/Koop.</li> <li>Kette/Koop.</li> <li>Kette/Koop.</li> <li>Kette/Koop.</li></ul>                                                                                                    | )-luumente                                                                   | Fax                                                                                             | Vorwahl                                                                   | Rufnummer                                                      | Garni                         |
| internet       http://www.tirol.com/xander-4eutasch <pre></pre>                                                                                                    | Jokumente                                                                    | email/email off.                                                                                | xander.leutasch@tirol.com                                                 | Þ                                                              | Extern                        |
| ugout       URL der<br>Direktbuchung       Probeklass.         ichnellsuche?       I. Ketter/Koop.       - Keine Kooperation         2. Kette/Koop.       - Keine Kooperation       I. Geloscht         2. Kette/Koop.       - Keine Touristische Region       I. Geloscht         2. Kette/Koop.       - Keine Touristische Region       I. Guiristische         2. Kouristische       - Keine Touristische Region       I. Guiristische         2. Touristische       - Keine Touristische Region       I. Guiristische         2. Touristische       - Keine Touristische Region       IIIIIIIIIIIIIIIIIIIIIIIIIIIIIIIIIIII                                                                                                    | mpressum                                                                     | Internet                                                                                        | http://www.tirol.com/xander-leut                                          | asch 🔎                                                         |                               |
| I.KetterKoop Keine Kooperation   PhighQ - Keine Kooperation   I.Touristicche - Keine Touristische Region   2. KetterKoop Keine Touristische Region   2. Touristische - Keine Touristische Region   2. Touristische - Keine Touristische Region   2. Touristische - Keine Touristische Region   2. Touristische - Keine Touristische Region   3. Touristische - Keine Touristische Region   - Keine Touristische - Keine Touristische Region   - Region - Keine Touristische Region   - Region - Keine Touristische Region   - Region - Keine Touristische Region   - Region - Keine Touristische Region   - Region - Keine Touristische Region   - Region - Keine Touristische Region   - Region - Keine Touristische Region   - Region - Keine Touristische Region   - Region - Keine Touristische Region   - Region - Keine Touristische Region   - Region - Keine Touristische Region   - Region - Keine Touristische Region   - Region - Keine Touristische Region   - Regenalitie - Guitig bis:   - Rogenalitie - Guitig bis:   - Rogenalitie - Keine Guitig bis:   - Rogenalitie - Keine Klassifizierung   - Rogenalitie - Keine Klassifizierung   - Rogenalitie - Keine Klassifizierung   - Rogenalitie -                                                                                                    | ogout                                                                        | URL der<br>Direktbuchung                                                                        |                                                                           | Þ                                                              | Probeklass.                   |
| Schnellsuche ?     2.Kette/Koop.     1. Touristische   Region   2. Touristische   - Keine Touristische Region -   2. Touristische   - Keine Touristische Region -   2. Touristische   - Keine Touristische Region -   2. Touristische   - Keine Touristische Region -   2. Touristische   - Keine Touristische Region -   2. Touristische   - Keine Touristische Region -   2. Touristische   - Keine Touristische Region -   2. Touristische   - Keine Touristische Region -   - Keine Touristische   Region   2. Touristische   - Keine Touristische Region -   - Keine Touristische Region -   - Folgeklassifizierung:                                                                                                    |                                                                              | 1.Kette/Koop.                                                                                   | Keine Kooperation                                                         | v                                                              | Gelöscht                      |
| I. Touristische                                                                                                    | ichnellsuche ?                                                               | 2.Kette/Koop.                                                                                   | Keine Kooperation                                                         | *                                                              | Sperre                        |
| 2. Touristische      Keine Touristische Region · · ·         Region      Keine Touristische Region · · ·         Region       Freise Feld 1/2         Bemerkungen       Zimmer gesamt       56         Zimmer gesamt       56       Beschwerden gesamt       0         Rewsletter       Erfasst:       29.12.2009 18.12       Klassifiziert:       23.07.2010         Folgewariante:       Gültig bis:       23.07.2015       Folgeklassifizierung:       nein         sabbestellen       •       Verteilte Erfastung       nein       Schild:         Status       Account für Betrieb erstellt       Account für Betrieb erstellt       Account für Betrieb erstellt         Bemerkungen       Deler erfasst. Zur Derechnung an Klassifizierungsgesellischalt       •                                                                                                    |                                                                              | 1. Touristische<br>Region                                                                       | Keine Touristische Region                                                 | Ŷ                                                              |                               |
| Freies Feld 1/2         Bemerkungen         Zimmer gesamt       56       Beschwerden gesamt       0         Anwenderforum       Zimmer gesamt       56       Beschwerden gesamt       0         Awwenderforum       Erfasst:       29.12.2009 18.12       Klassifiziert:       23.07.2010         Folgevariante:       Giultig bis:       23.07.2015       Folgeklassifizierung:       nein         sabbestellen       Verteilte Erfas dung       Status       Account für Betrieb erstellt                                                                                                    |                                                                              | 2. Touristische<br>Region                                                                       | Keine Touristische Region                                                 | v                                                              |                               |
| Bemerkungen Anwenderforum  Erfasst: 29.12.2009 18.12 Klassifiziert: 23.07.2010 Folgevariante: Guitig bis: 23.07.2015 Folgevariante: Guitig bis: 23.07.2015 Folgeklassifizierung: nein Schild:  Verteilte Erfastding Status Account für Betrieb erstellt Account für Betrieb erstellt Account für Betrieb erstellt Bemerkungen Deter erfasts.Zur Betreb erstellt Bemerkungen                                                                                                    | 🖸 highQ 🔰                                                                    | Freies Feld 1/2                                                                                 |                                                                           |                                                                |                               |
| Anwenderforum     Zimmer gesamt     56     Beschwerden gesamt     0       Newsletter<br>bre@email.de<br>abonsiren<br>abbestellen     Erfasst:     29.12.2009 18:12     Klassifiziert:     23.07.2010       Folgevariante:     Guitig bis:     23.07.2015       Folgeklassifizierung:     nein     Schild:       Verteilte Erfandung       Status     Account für Betrieb erstellt<br>Account für Betrieb erstellt       Dafer erfasst. Zur Beechnung an Klassifizierungsgesellschalt     E-MAIL SENDE                                                                                                    | Computerlösungen GmbH                                                        | Bemerkungen                                                                                     |                                                                           |                                                                |                               |
| Versileter       Erfasst:       29.12.2009 18.12       Klassifiziert:       23.07.2010         Independential de       Folgevariante:       Giùltig bis:       23.07.2015         Polgeklassifizierung:       nein       Schild:         Verteilte Erfas dung         Status       Account für Betrieb erstellt         Account für Betrieb erstellt       Otten erfasst. Zur Betrieb erstellt       E-MAIL SENDE                                                                                                    |                                                                              |                                                                                                 |                                                                           |                                                                |                               |
| Folgevariante:     Guittig bis:     23.07.2015       Folgevariante:     Folgevariante:     Schild:       Verteilte Erfage ading     Verteilte Erfage ading       Statue     Account für Betrieb erstellt       Account für Betrieb erstellt     Account für Betrieb erstellt       Deten erfages     Deten erfages                                                                                                    | Anwenderforum                                                                | Zimmer gesamt                                                                                   | 56                                                                        | Beschwerden gesamt                                             | 0                             |
| • abbrestellen       •         • abbrestellen       •         • abbrestellen       •         • abbrestellen       •         • abbrestellen       •         • abbrestellen       •         • abbrestellen       •         • abbrestellen       •         • Status       •         • Account für Betrieb erstellt       •         • Account für Betrieb erstellt       •         • Daten erfasst Zur Berechnung an Klassifizierungsgesellischaft       •                                                                                                    | Anwenderforum                                                                | Zimmer gesamt<br>Erfasst:                                                                       | 29.12.2009 18:12                                                          | Beschwerden gesamt<br>Klassifiziert:                           | 0<br>23.07.2010               |
| abbestellen  Verteilte Erfandung  Status  Account für Betrieb erstellt  Account für Betrieb erstellt  Bemensingen  Dellen erfasst.Zür Berechnung an Klassifizierungsgesellschaft                                                                                                    | Anwenderforum<br>Newsletter                                                  | Zimmer gesamt<br>Erfasst:<br>Folgevariante:                                                     | 56<br>29:12.2009 18:12                                                    | Beschwerden gesamt<br>Klassifiziert:<br>Gultig bis:            | 0<br>23.07.2010<br>23.07.2015 |
| Verteilte Erfanzung         Status       Account für Betrieb erstellt         Account für Betrieb erstellt         Bemerkingen                                                                                                    | Anwenderforum<br>lewsletter<br>hre@email.de                                  | Zimmer gesamt<br>Erfasst:<br>Folgevariante:<br>Folgeklassifizieru                               | 56<br>29.12.2009 18:12                                                    | Beschwerden gesamt<br>Klassifiziert:<br>Gültig bis:<br>Schild: | 0<br>23.07.2010<br>23.07.2015 |
| Status Account für Betrieb erstellt  Account für Betrieb erstellt Detreib erstellt Detreib erstellt Detrein gen                                                                                                    | Anwenderforum<br>Newsletter<br>hre@email.de<br>abonnieren<br>abbestellen     | Zimmer gesamt<br>Erfasst:<br>Folgevariante:<br>Folgeklassifizieru                               | 56<br>29.12.2009 18:12<br>ng: nein                                        | Beschwerden gesamt<br>Klassifiziert:<br>Güttig bis:<br>Schild: | 0<br>23.07.2010<br>23.07.2015 |
| Account für Betrieb erstellt<br>Bemern ngen<br>Daten erfasst. Zur Berechnung an Klassifizierungsgesellschaft                                                                                                    | Anwenderforum<br>Newsletter<br>hre@email.de<br>abonnieren<br>abbestellen     | Zimmer gesamt<br>Erfasst:<br>Folgevariante:<br>Folgeklassifizieru<br>Verteilte Erfand           | 56<br>29.12.2009 18:12<br>ng: nein                                        | Beschwerden gesamt<br>Klassifiziert:<br>Güttig bis:<br>Schild: | 0<br>23.07.2010<br>23.07.2015 |
|                                                                                                    | Anwenderforum<br>Newsletter<br>hre@email.de<br>• abonnieren<br>• abbestellen | Zimmer gesamt<br>Erfasst:<br>Folgevariante:<br>Folgeklassifizieru<br>Verteilte Erfand<br>Status | 56<br>29.12.2009 18:12<br>ng: nein<br>Ing<br>Account für Betrieb erstellt | Beschwerden gesamt<br>Klassifiziert:<br>Gültig bis:<br>Schild: | 0<br>23.07.2010<br>23.07.2015 |

- 9. speichern (grüne Schaltfläche oben rechts einmal anklicken)
- 10. "E-Mail senden" einmal klicken

| umal                                                  | Telefon 2                                                                                             | Vorwahl                                                            | Rufnummer                                                                      | Mitglied                 |
|-------------------------------------------------------|----------------------------------------------------------------------------------------------------|--------------------------------------------------------------------|--------------------------------------------------------------------------------|--------------------------|
| ammdaten                                              | Fax                                                                                                   |                                                                    | 05214/6943                                                                     | Dependance               |
| kumente                                               | 144                                                                                                   | Vorwahl                                                            | Rufnummer                                                                      | Garni                    |
| nressum                                               | email/email off.                                                                                      | xander.leutasch@tirol.com                                          | •                                                                              | LXIEIII                  |
| nout                                                  | Internet                                                                                              | http://www.tirol.com/xander-leut                                   | asch 🕞                                                                         | Deskabless               |
| jour                                                  | URL der<br>Direktbuchung                                                                              |                                                                    | Þ                                                                              | Gekündigt                |
|                                                       | 1.Kette/Koop.                                                                                         | Keine Kooperation                                                  |                                                                                | Gelöscht                 |
| nnellsuche ?                                          | 2.Kette/Koop.                                                                                         | Keine Kooperation                                                  | ~                                                                              | Sperre                   |
|                                                       | 1. Touristische<br>Region                                                                             | Keine Touristische Region                                          |                                                                                | 1                        |
|                                                       | 2. Touristische                                                                                       | Keine Touristische Region                                          | Ţ                                                                              |                          |
| l highQ                                               | Freies Feld 1/2                                                                                       |                                                                    |                                                                                |                          |
| Computerlösungen GmbH                                 | Bemerkungen                                                                                           |                                                                    |                                                                                |                          |
| wenderforum                                           | Zimmer gesamt                                                                                         | 56                                                                 | Beschwerden gesamt                                                             | 0                        |
|                                                       |                                                                                                    |                                                                    |                                                                                |                          |
|                                                       | Erfasst:                                                                                              | 29.12.2009 18:12                                                   | Klassifiziert:                                                                 | 23.07.2010               |
| ewsletter                                             | Erfasst:<br>Folgevariante:                                                                            | 29.12.2009 18:12                                                   | Klassifiziert:<br>Gültig bis:                                                  | 23.07.2010               |
| ewsletter<br>e@email.de<br>abonnieren                 | Erfasst:<br>Folgevariante:<br>Folgeklassifizieru                                                      | 29.12.2009 18:12                                                   | Klassifiziert:<br>Gültig bis:<br>Schild:                                       | 23.07.2010<br>23.07.2015 |
| ewsletter<br>e@email.de<br>abonnieren<br>abbestellen  | Erfasst:<br>Folgevariante:<br>Folgeklassifizieru                                                      | 29.12.2009 18:12<br>ng: nein                                       | Klassifiziert:<br>Gültig bis:<br>Schild:                                       | 23.07.2010<br>23.07.2015 |
| e@email.de<br>adonnieren<br>abbestellen               | Erfasst:<br>Folgevariante:<br>Folgeklassifizieru<br><b>Verteilte Erfass</b> i                         | 29.12.2009 18:12<br>ng: nein                                       | Klassifiziert:<br>Guitig bis:<br>Schild:                                       | 23.07.2010<br>23.07.2015 |
| e@email.de<br>@@email.de<br>abonnieren<br>abbestellen | Erfasst:<br>Folgevariante:<br>Folgeklassifizieru<br>Verteilte Erfassu<br>Status                       | 29.12.2009 18:12<br>ng: nein<br>Jng<br>Daten erfasst Zur Berechnur | Klassifiziert:<br>Gultig bis:<br>Schild:<br>ng an Klassifizierungsgesellschaft | 23.07.2010<br>23.07.2015 |
| e@email.de<br>abonnieren<br>abbestellen               | Erfasst:<br>Folgevariante:<br>Folgeklassifizieru<br><b>Verteilte Erfassu</b><br>Status<br>Bemerkungen | 29.12.2009 18:12 ng: nein Ing Daten erfasst Zur Berechnur          | Klassifiziert:<br>Gultig bis:<br>Schild:<br>ng an Klassifizierungsgesellschaf  | 23.07.2010<br>23.07.2015 |

#### 11.Logout

| Journal                                             | Telefon 2                 | Vorwahl                          | Rufnummer                          | Mitglied      |  |
|-----------------------------------------------------|---------------------------|----------------------------------|------------------------------------|---------------|--|
| Stammdaten                                          | Fax                       | Vorwahl                          | 05214/6943<br>Rufnummer            | Garni         |  |
| Dokumente                                           | email/email off.          | xander.leutasch@tirol.com        |                                    | Extern        |  |
| Impressum                                           | Internet                  | http://www.tirol.com/xander-leut | asch 🛛                             | ]             |  |
| Logout                                              | URL der<br>Direktbuchung  |                                  | •                                  | Gekündigt     |  |
|                                                     | 1.Kette/Koop.             | Keine Kooperation                | Gelöscht                           |               |  |
| Schnellsuche ?                                      | 2.Kette/Koop.             | Keine Kooperation                |                                    | - sperre      |  |
|                                                     | 1. Touristische<br>Region | Keine Touristische Region        |                                    | ·             |  |
|                                                     | 2. Touristische<br>Region | Keine Touristische Region        |                                    | -             |  |
| 🖸 highQ                                             | Freies Feld 1/2           |                                  |                                    |               |  |
| Computerlösungen GmbH                               | Bemerkungen               |                                  |                                    |               |  |
| Anwenderforum                                       | Zimmer gesamt             | 56                               | Beschwerden gesamt                 | 0             |  |
| Neweletter                                          | Erfasst:                  | 29.12.2009 18:12                 | Klassifizier                       | : 23.07.2010  |  |
| ihre@email.de                                       | Folgevariante:            |                                  | Gültig bis:                        | 23.07.2015    |  |
| <ul> <li>abonnieren</li> <li>abbestellen</li> </ul> | Folgeklassifizierun       | g: nein                          | Schild:                            |               |  |
|                                                     | Verteilte Erfassu         | ng                               |                                    |               |  |
|                                                     | Status                    | Daten erfasst. Zur Berechnu      | ng an Klassifizierungsgesellschaft | E-MAIL SENDEN |  |
|                                                     |                           |                                  |                                    | *             |  |
|                                                     | Bemerkungen               |                                  |                                    | Ŧ             |  |
|                                                     |                           |                                  |                                    |               |  |

Der ausgefüllte Erhebungsbogen wird automatisch an die jeweilige Fachgruppe bzw. den Fachverband gesendet. Die Berechnung des Erhebungsbogens erfolgt durch die Fachgruppe bzw. den Fachverband.

Rückfragehinweis:

Mag. Matthias Koch | Nina Pavicevic | Katrin Sagmeister, MA Fachverband Hotellerie Wiedner Hauptstraße 63 | B4 08 | 1045 Wien T: +43-(0)5-90-900-3554 | F: + 43-(0)5-90-900-3568 E: sternehotline@wko.at W: http://www.hotelverband.at W: http://www.hotelsterne.at

Wien, am 10. Mai 2017